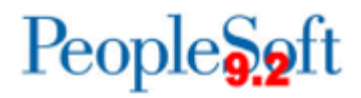

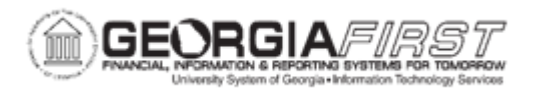

## AP.020.120 – FINALIZING A VOUCHER

| Purpose                      | <ul> <li>To finalize a voucher to liquidate PO funds.</li> <li>To have more control over the budget because funds are quickly freed up.</li> <li>To identify if a voucher is not available for finalizing due to the red deny icons where the final/undo final buttons should appear.</li> </ul>                                                                                                    |
|------------------------------|----------------------------------------------------------------------------------------------------|
| Description                  | The delivered Finalize function has been modified to only allow<br>vouchers within the current open period to be available for<br>finalization due to the impact on Commitment Control.<br>Use the Finalize function on the Invoice Information page to show<br>that the current distribution line on the voucher represents a final<br>liquidation of the PO transaction. This eliminates the need to run<br>the PO and requisitions reconciliation processes to determine that<br>a PO or Requisition can be closed. Finalizing frees up amounts<br>that can be either monetary or numeric.<br>To liquidate a PO for an amount lower than the original<br>encumbrance, users will use the Finalize Document button on the<br>Invoice Information page of the voucher.<br>To reverse a finalization, users will use the Undo Finalization<br>button on the Invoice Information page of the voucher. |
| Security Role                | BOR_AP_VOUCHER_ENTRY                                                                                                    |
| Dependencies/<br>Constraints | <ul> <li>Voucher Finalization is only available if the voucher accounting date is within the current open period.</li> <li>After users have selected to finalize the remaining encumbrance and saved the voucher, users will need to budget check the voucher to complete the finalization.</li> <li>If users need to mark a transaction as final but the Finalize icons are not available, Purchasing will need to finalize the PO instead. Refer to PO.020.280 - Using the Reconciliation Workbench.</li> </ul>                                                                                                    |

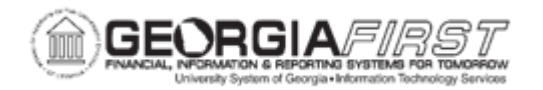

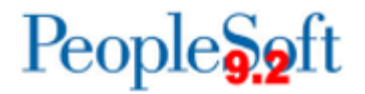

Additional Information

None

## **Procedure**

Below are step by step instructions on how to finalize a voucher.

| Step | Action                                                                                                 |
|------|----------------------------------------------------------------------------------------------------|
| 1.   | Click the NavBar icon.                                                                                 |
| 2.   | Click the Menu icon.                                                                                   |
| 3.   | Click the Accounts Payable link.                                                                       |
| 4.   | Click the Vouchers link.                                                                               |
| 5.   | Click the Add/Update link.                                                                             |
| 6.   | Click the Regular Entry link.                                                                          |
| 7.   | Click the Find an Existing Value tab.                                                                  |
| 8.   | Click in the <b>Voucher ID</b> field and enter the Voucher ID that needs to be finalized.              |
| 9.   | Click the Search button.                                                                               |
| 10.  | Click the Invoice Information tab on the voucher.                                                      |
| 11.  | To Finalize Document on a voucher, go to step 12.<br>To Undo Finalization on a voucher, go to step 16. |

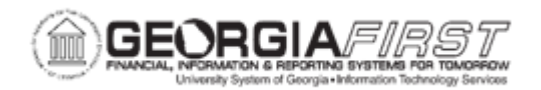

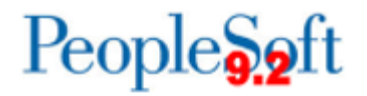

| Step | Action                                                                                                    |  |
|------|----------------------------------------------------------------------------------------------------|--|
| 12.  | To liquidate a PO for an amount lower than the original encumbrance, click the <b>Finalize Document</b> button.                                                                                            |  |
|      | For individual distribution lines, select the <b>Finalize</b> check box on the distribution line.                                                                                                    |  |
|      | For all distribution lines, click the <b>Invoice Lines Finalize Line</b> button, which populates the Finalize check boxes.                                                                                 |  |
|      | Purchase Order<br>98000[000  4]1<br>Associate Receiver(s)<br>Force Price                                                                                                    |  |
|      | For an entire document, click the Finalize Document button in the header.                                                                                                    |  |
|      | Run Calculate Print                                                                                                    |  |
|      | <b>Note</b> : If the period is closed, the voucher is not available for finalizing. When hovering over the finalize and unfinalized icons, the message "Final disabled - Period closed" will be displayed. |  |
| 13.  | Click the <b>Yes</b> object.                                                                                                    |  |
| 14.  | Click the <b>Save</b> button on voucher.                                                                                                    |  |
| 15.  | Run budget checking on the voucher.                                                                                                    |  |

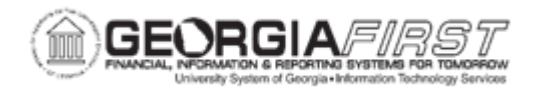

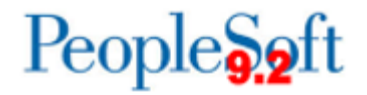

| Step | Action                                                                                                    |
|------|----------------------------------------------------------------------------------------------------|
| 16.  | To reverse a finalization, clear the Finalize check box or click the <b>Undo Finalize</b> button for the affected lines.                                                                                  |
|      | For individual distribution lines, clear the <b>Finalize</b> check box on the distribution line.                                                                                                    |
|      | For all distribution lines, click the <b>Invoice Lines Undo Finalize Line</b> button.                                                                                                    |
|      | Purchase Order                                                                                                    |
|      | 98000j000  4 1<br>Associate Receiver(s)                                                                                                    |
|      | Freight                                                                                                    |
|      | Run Calculate Print                                                                                                    |
|      | <b>Note:</b> If the period is closed, the voucher is not available for finalizing. When hovering over the finalize and unfinalized icons, the message "Final disabled - Period closed" will be displayed. |
| 17.  | Click the <b>Yes</b> object.                                                                                                    |
| 18.  | Click the Save button on voucher.                                                                                                    |
| 19.  | Run budget checking on the voucher.                                                                                                    |